# **KAWR**

## Contents

| KAWR Driver                                     |                              |
|-------------------------------------------------|------------------------------|
| Driver specifications                           |                              |
| Configuring the device's communication settings | Error! Bookmark not defined. |
| Adding a communication driver to your project   | 5                            |
| About driver worksheets                         | 5                            |
| Adding and configuring a Standard Driver Sheet  | 5                            |
| Configuring the Main Driver Sheet               |                              |
| Checking the Driver Runtime task                |                              |
| Troubleshooting                                 |                              |
| Revision history                                |                              |
|                                                 |                              |

## **KAWR** Driver

KAWR Driver for Kawasaki Robot (version 1.3, last revised 28 June 2018).

The KAWR driver enables communication between the Studio system and remote devices using the AS Language protocol, according to the specifications discussed in this document.

This document assumes that you have read the "Development Environment" section in the main Studio documentation.

This document also assumes that you are familiar with the Microsoft Windows XP/Vista/7 environment. If you are not familiar with Windows, then we suggest using the **Help and Support** feature (available from the Windows **Start** menu) as you work through this document.

## **Driver specifications**

This section identifies all of the software and hardware components required to implement communication between the KAWR driver in Studio and remote devices using the AS Language protocol.

## **Driver files**

The KAWR driver package comprises the following files, which are automatically installed in the Drv folder of the Studio application directory:

- KAWR.DLL: Compiled driver.
- KAWR.INI: Internal driver file. You must not modify this file.
- KAWR.MSG: Internal driver file defining error messages for the possible error codes. (These error codes are described in detail in the Troubleshooting section.) You must not modify this file.
- KAWR. PDF: This document, which provides complete information about using the driver.

**Note:** You must use a compatible PDF reader to view the KAWR.PDF file. You can install Acrobat Reader from the Studio installation CD, or you can download it from Adobe's website.

You can use the KAWR driver on the following operating systems:

• Windows XP/Vista/7/8/2008/2012

## **Device specifications**

To establish communication, your target device must meet the following specifications:

- Manufacturer: Kawasaki Robotics
- Compatible Equipment: Kawasaki D & E Controllers
- Programmer Software:

## **Network specifications**

To establish communication, your device network must meet the following specifications:

- Device Communication Port: 23
- Physical Protocol: Telnet, TCP/IP
- Logic Protocol: AS Language
- Device Runtime Software: None
- Specific PC Board: None
- Cable Wiring Scheme: Regular Ethernet cable

## **Conformance testing**

The following hardware/software was used for conformance testing:

- Driver Version: 1.3
- Studio Version: 8.1+SP1
- Operating System (development): Windows 7/8
- Operating System (target): Windows XP/Vista/7/8/2008/2012
- Equipment: Kawasaki D & E Controller Robots
- Communication Settings:
- Cable: Regular Ethernet cable

## Adding a communication driver to your project

This section explains how to add a communication driver to your project.

1. On the **Insert** tab of the ribbon, in the **Communication** group, click **Add/Remove Driver**. The *Communication Drivers* dialog is displayed.

| DLL.                                   | Description                                                                                                    | * | Hete      |
|----------------------------------------|----------------------------------------------------------------------------------------------------|---|-----------|
| 43818<br>9154<br>A2420<br>A290<br>A500 | Agilier, High Performance Device (1.00)<br>3154 - Controller 3154, 7 Ordeb Educed (+1.00)<br>ALTUS, ALNI, T.I. Protocol with AL2620 (+1.01)<br>Device for AL305 Equipment (+1.36)<br>WES - A000 (+1.02) | 1 |           |
| +.(                                    | m                                                                                                    |   | Selects   |
| elected d                              | WHEN.                                                                                                    |   |           |
| OLL                                    | Description                                                                                                    |   | (c fisher |
|                                        |                                                                                                    |   |           |
|                                        |                                                                                                    |   | -         |

## Communication Drivers dialog

- 2. In the Available drivers list, click the communication driver that you want to add.
- 3. Click Select.

The driver is added to the Selected drivers list.

4. Click **OK**.

The *Communication Drivers* dialog is closed and the selected driver is inserted in the **Drivers** folder in the Project Explorer.

## About driver worksheets

Like the other parts of your project, communication with remote devices is controlled by worksheets. This section explains how to add worksheets to your project and then configure them to associate project tags with device registers.

Each selected driver includes a Main Driver Sheet (MDS) and one or more Standard Driver Sheets (SDS). The Main Driver Sheet is used to define tag/register associations and driver parameters that are in effect at all times, regardless of project behavior. In contrast, Standard Driver Sheets can be inserted to define tag/ register associations that are triggered by specific project behaviors.

The configuration of these worksheets is described in detail in the "Communication" chapter of the *Technical Reference Manual*, and the same general procedures are used for all drivers. Please review those procedures before continuing.

For the purposes of this document, only KAWR driver-specific parameters and procedures are discussed here.

## Adding and configuring a Standard Driver Sheet

By default, a communication driver does not include any Standard Driver Sheets. This section explains how to add a Standard Driver Sheet to your project and then configure it.

The KAWR driver must be added to the project before you can configure any of its worksheets. For more information, see Adding a communication driver to your project on page 6.

Standard Driver Sheets can be inserted to define additional tag/register associations that are triggered by specific project behaviors.

Note: Most of the settings on this worksheet are standard for all drivers; for more information about configuring these settings, see the "Communication" chapter of the *Technical Reference Manual*. The Station and I/O Address fields, however, use syntax that is specific to the KAWR driver.

## 1. Do one of the following.

- On the **Insert** tab of the ribbon, in the **Communication** group, click **Driver Sheet** and then select **KAWR** from the list.
- In the **Comm** tab of the Project Explorer, right-click the **KAWR** folder and click **Insert** on the shortcut menu.

A new KAWR driver worksheet is inserted into the KAWR folder, and then it is automatically opened for configuring.

| Description    |                                                                                                    |                                           |          |               |  |  |
|----------------|----------------------------------------------------------------------------------------------------|-------------------------------------------|----------|---------------|--|--|
|                |                                                                                                    | Increase pr                               | ionity   |               |  |  |
| Read Trigger:  | Enable Read when Idle:                                                                                                    | Read Completed                            | Read Sta | dui::         |  |  |
| Write Trigger: | Enable Write on Tag Chan                                                                                                    | ble Write on Tag Change: Write Completed: |          | Write Status: |  |  |
| Station        | Header                                                                                                    |                                           | E Mary   |               |  |  |
| Tag Nar        | ne ,                                                                                                    | Address                                   | Div      | Add           |  |  |
|                | 1 March 1 March 1 Marc | C Filter bed                              |          | O manual      |  |  |

## Standard Driver Sheet

**Note:** Worksheets are numbered in order of creation, so the first worksheet is KAWR001.drv.

2. Configure the Station and Header fields as described below.

#### Station

Specify the station in the driver sheet using the following syntax. Note that this field cannot be left empty. Examples are given in the table below.

### Controller: IP Address: Port

## Where:

Controller is the controller type of the Kawasaki Robot. Valid types are D, E and S.

IP Address is the IP Address of the Robot on the Ethernet network.

Port is the port number to connect to the Robot.

You can also specify a tag in curly brackets to change the station during the runtime (e.g. {Station}), but the tag that is referenced must follow the same syntax and contain a valid value.

**Station Formats** 

| Examples         |
|------------------|
| D:192.186.0.1:23 |
| E:192.186.0.1:23 |

### Header

Specify the item names for the command to be used. Refer to the AS Language Reference manual for the functionality of the commands. The header is given using the following syntax.

#### Header

#### Where:

*Header* is the item name.

Valid names for header are REAL, STRING, POSE, TRANSF, STATUS, SIGNAL, DREG, W1, W2, W3, W4, W5, W6, W10, W14.

The table below gives a description of the headers and their Read/Write attributes.

After you edit the **Header** field, the development application checks the syntax to determine if it is valid. If the syntax is invalid, then the development application automatically inserts the nearest matching command.

You can also specify an indirect tag (e.g.  $\{MyHeader\}\)$ , but the tag that is referenced must follow the same syntax and contain a valid value.

| Item Name (Header) | Description                                | Attribute                                                   |
|--------------------|--------------------------------------------|-------------------------------------------------------------|
| REAL               | For Real Variables                         | Read/Write                                                  |
| STRING             | For String Variables                       | Read/Write                                                  |
| POSE               | Joint Position Variables                   | Read/Write                                                  |
| TRANSF             | Transformation Position Variables          | Read/Write                                                  |
| STATUS             | Display status of current robot and system | Read                                                        |
| SIGNAL             | I/O Internal Signals                       | Read all signals / Write only external and internal signals |
| DREG               | Data Registers                             | Read/Write                                                  |
| W1                 | Joint Angle Value                          | Read                                                        |
| W2                 | Transformation Value                       | Read                                                        |
| W3                 | Joint Instruction Value                    | Read                                                        |
| W4                 | Joint Deviation                            | Read                                                        |
| W5                 | Encoded Value                              | Read                                                        |
| W6                 | Joint Speed                                | Read                                                        |
| W10                | Motor Current Value                        | Read                                                        |

#### List of Supported Headers

| W14 | Motor Current Instruction Value | Read |
|-----|---------------------------------|------|
|     |                                 |      |

3. For each tag/register association that you want to create, insert a row in the worksheet body and then configure the row's fields as described below.

## Tag Name

Type the name of the project tag.

## Address

Specify the variable name / signal or data register number that you want to communicate with. The syntax is as follows.

### Name/Number.Joint Coordinate

## Where:

*Name/Number* can any of the following.

- Variable Names for variable item headers like REAL, STRING,POSE (The name must start with a '#'), TRANSF
- I/O Internal Signal Numbers for the SIGNAL header
- Data Register numbers for the DREG header
- Status Command parameter names for the STATUS header
- Joint Values for the WHERE commands W1 to W6, W10 and W14.

## Joint Coordinate

This is valid only for POSE and TRANSF headers. It is the joint or the transformation coordinates. Refer the table below for all the valid values.

## Motes:

- SDS Block Size: The number of tags on a driver sheet for all headers is limited to 20 considering the length of the request being sent. This limitation is applied because of the limitation in the lenth of the request being sent in telnet command line.
- STRING length: When writing strings, the length of a single string being written might also be a limitation and it depends on the length accepted on the telnet command line. The total length of string combined with the tag name should not exceed 75.
- REAL Variables Accuracy: The REAL variables accuracy is 6 digits, this is a limitation on the protocol itself.

## Mote:

#### SIGNAL COMMAND USAGE :

When using SIGNAL command on the driver sheets, the addresses should be given such that all the addresses in one sheet fall under the same address group. For each signal command, 32 addresses can be retrieved and hence only addresses from the block of 32 should be given on each sheet. Here is a table showing different signal groups of addresses.

If the addresses are not given from same group, the results will be incorrect.

| Addresses 1–32    | Addresses 481–512 |
|-------------------|-------------------|
| Addresses 33–64   | Addresses 513–544 |
| Addresses 65–96   | Addresses 545–576 |
| Addresses 97–128  | Addresses 577–608 |
| Addresses 129–160 | Addresses 609–640 |
| Addresses 161–192 | Addresses 641–672 |
| Addresses 193–224 | Addresses 673–704 |
| Addresses 225–256 | Addresses 705–736 |
| Addresses 257–288 | Addresses 737–768 |
| Addresses 289–320 | Addresses 769–800 |
| Addresses 321–352 | Addresses 801–832 |
| Addresses 353–384 | Addresses 833–864 |
| Addresses 385–416 | Addresses 865–896 |
| Addresses 417–448 | Addresses 897–928 |
| Addresses 449–480 | Addresses 929–960 |

Similar address groups as listed above are used for Input and Internal signals which are in address ranges 1001–1960 and 2001–2960 respectively.

The following table shows the complete list of header, address formats, valid values for addresses, their attributes and data types along with examples on how to use them on the driver sheets.

## 🧉 Note:

The below table shows the possible response values for the STATUS command for each of its parameters.

## STATUS VALUES

| STATUS COMMAND<br>PARAMETER | DATA<br>TYPE | POSSIBLE VALUES                                                                        |  |  |
|-----------------------------|--------------|----------------------------------------------------------------------------------------|--|--|
| ERROR_STATUS                | INT          | 1 if the value "During Error Condition" is present.                                    |  |  |
|                             |              | 0 if it is not present.                                                                |  |  |
| OPERATING_MODE              | INT          | 0 if "TEACH mode" is present                                                           |  |  |
|                             |              | 1 if "REPEAT mode" is present                                                          |  |  |
|                             |              | 2 if "REPEAT mode CYCLE START<br>ON" is present-1 if none of the above are<br>present. |  |  |
| MOTOR_POWER_STATE           | INT          | 0 if "Motor power OFF" is present                                                      |  |  |
|                             |              | 1 if it is not present                                                                 |  |  |
| MONITOR_SPEED               | REAL         | Value read from Robot                                                                  |  |  |
| PROGRAM_ALWAYS_SPEED        | REAL         | Value read from Robot                                                                  |  |  |
| PROGRAM_ACCURACY            | REAL         | Value read from Robot                                                                  |  |  |
| PROGRAM_EXECUTION_STAT      | INT          | 0 if "Program is not running" is present                                               |  |  |
| E                           |              | 1 if "Program running" is present                                                      |  |  |
|                             |              | -1 if neither of the above is present.                                                 |  |  |
| PROGRAM_COMPLETED_CYC<br>L  | ESINT        | Value read from Robot                                                                  |  |  |
| PROGRAM_REMAINING_CYCL      | S INT        | Value read from Robot                                                                  |  |  |
| E                           |              | -1 if the value read from Robot is "Infinite"                                          |  |  |
| EXECUTION_PROGRAM_NAM       | STRING       | Value read from Robot                                                                  |  |  |
| EXECUTION_STEP_NUMBER       | INT          | Value read from Robot                                                                  |  |  |

Note: Each Standard Driver Sheet can have up to 4096 rows. However, the Read Trigger, Enable Read When Idle, and Write Trigger commands attempt to communicate the entire block of addresses that is configured in the sheet, so if the block of addresses is larger than the maximum block size that is supported by the driver protocol, then you will receive a communication error (e.g., "invalid block size") during run time. Therefore, the maximum block size imposes a practical limit on the number of rows in the sheet.

For examples of how device registers are specified using **Header** and **Address**, see the following table.

| ltem<br>Type on<br>Robot | Header<br>on Studio | Address<br>Format on<br>Studio | Valid Address Values on Studio                                                                                                    | Data<br>Type | Attribute<br>Read/Write<br>(R/W) | Example on Studio                                   |
|--------------------------|---------------------|--------------------------------|----------------------------------------------------------------------------------------------------|--------------|----------------------------------|-----------------------------------------------------|
| Program<br>Variables     | REAL                | Variable Name                  | Variable Name                                                                                                    | REAL         | R/W                              | c_act[2,2]<br>TestReal                              |
|                          | STRING              | Variable Name                  | Variable Name                                                                                                    | STRING       | R/W                              | \$String1<br>TestStr                                |
|                          | POSE                | Variable Name.<br>Joint Value  | Variable Name.<br>Valid Joint Values are JT1, JT2, JT3,<br>JT4, JT5,<br>JT6, JT7, JT8, JT9, JT10, JT11, JT12,<br>JT13, JT14, JT15, JT16 | REAL         | R/W                              | #pose1.JT1<br>#pose1.JT10<br>#pose2.JT5<br>#ABC.JT3 |
|                          | TRANSF              | Variable Name.<br>Transf Value | Variable Name.<br>Valid Transf Values are X, Y, Z, O, A, T,<br>JT7, JT8,<br>JT9, JT10, JT11, JT12, JT13, JT14,<br>JT15, JT16            | REAL         | R/W                              | transf.X<br>transf.Y<br>TestVar.A<br>addr.JT8       |
| Signal<br>Values         | SIGNAL              | Output Signal<br>Number        | 1 - 960                                                                                                    | BOOL         | R/W                              | 1<br>500                                            |
| Input Signal<br>Number   |                     | Input Signal<br>Number         | 1001-1960                                                                                                    | BOOL         | R                                | 1050<br>1100                                        |
|                          |                     | Internal Signal<br>Numer       | 2001-2960                                                                                                    | BOOL         | R/W                              | 2032<br>2050                                        |

Examples of Header and Address fields in Standard Driver Sheet

For more information about the device registers and addressing, please consult the manufacturer's documentation.

4. Save and close the worksheet.

## Configuring the Main Driver Sheet

When you add the KAWR driver to your project, the Main Driver Sheet is automatically included in the **KAWR** folder in the Project Explorer. This section describes how to configure the worksheet.

The KAWR driver must be added to the project before you can configure any of its worksheets. For more information, see Adding a communication driver to your project on page 6.

The Main Driver Sheet is used to define tag/register associations and driver parameters that are in effect at all times, regardless of project behavior. The worksheet is continuously processed during project runtime.

| ltem<br>Type on<br>Robot | Header<br>on<br>Studio | Address<br>Format on<br>Studio | Valid Address Values on Studio                                                              | Data<br>Type | Attribute<br>Read/Write<br>(R/W) | Example on Studio        |
|--------------------------|------------------------|--------------------------------|---------------------------------------------------------------------------------------------|--------------|----------------------------------|--------------------------|
| Program<br>Status        | STATUS                 | Parameter<br>Name              | ERROR_STATUS                                                                                | INT          | R                                | ERROR_STATUS             |
|                          |                        | Parameter<br>Name              | OPERATING_MODE                                                                              | INT          | R                                | OPERATING_MODE           |
|                          |                        | Parameter<br>Name              | MOTOR_POWER_STATE                                                                           | INT          | R                                | MOTOR_POWER_STATE        |
|                          |                        | Parameter<br>Name              | MONITOR_SPEED                                                                               | REAL         | R                                | MONITOR_SPEED            |
|                          |                        | Parameter<br>Name              | PROGRAM_ALWAYS_SPEED                                                                        | REAL         | R                                | PROGRAM_ALWAYS_SPEED     |
|                          |                        | Parameter<br>Name              | PROGRAM_ACCURACY                                                                            | REAL         | R                                | PROGRAM_ACCURACY         |
|                          |                        | Parameter<br>Name              | PROGRAM_EXECUTION_STATE                                                                     | INT          | R                                | PROGRAM_EXECUTION_STATE  |
|                          |                        | Parameter<br>Name              | PROGRAM_COMPLETED_CYCLES                                                                    | INT          | R                                | PROGRAM_COMPLETED_CYCLES |
|                          |                        | Parameter<br>Name              | PROGRAM_REMAINING_CYCLES                                                                    | INT          | R                                | PROGRAM_REMAINING_CYCLES |
|                          |                        | Parameter<br>Name              | EXECUTION_PROGRAM_NAME                                                                      | STRING       | R                                | EXECUTION_PROGRAM_NAME   |
|                          |                        | Parameter<br>Name              | EXECUTION_STEP_NUMBER                                                                       | INT          | R                                | EXECUTION_STEP_NUMBER    |
| Data<br>Registers        | DREG                   | Register<br>Number             | 0-2047                                                                                      | INT          | R/W                              | 2, 345, 500              |
| WHERE<br>Commands        | W1                     | Joint<br>Coordinates           | JT1, JT2, JT2, JT4, JT5, JT6, JT7,<br>JT8, JT9, JT10, JT11, JT12, JT13,<br>JT14, JT15, JT16 | REAL         | R                                | JT1<br>JT4               |
|                          | W2                     | Transf<br>Coordinates          | X, Y, Z, O, A, T, JT7, JT8, JT9, JT10,<br>JT11, JT12, JT13, JT14, JT15, JT16                | REAL         | R                                | Y<br>T<br>JT10           |
|                          | W3                     | Joint<br>Coordinates           | JT1, JT2, JT2, JT4, JT5, JT6, JT7,<br>JT8, JT9, JT10, JT11, JT12, JT13,<br>JT14, JT15, JT16 | REAL         | R                                | JT2<br>JT6               |
|                          | W4                     | Joint<br>Coordinates           | JT1, JT2, JT2, JT4, JT5, JT6, JT7,<br>JT8, JT9, JT10, JT11, JT12, JT13,<br>JT14, JT15, JT16 | REAL         | R                                | JT4<br>JT5               |
|                          | W5                     | Joint<br>Coordinates           | JT1, JT2, JT2, JT4, JT5, JT6, JT7,<br>JT8, JT9, JT10, JT11, JT12, JT13,<br>JT14, JT15, JT16 | REAL         | R                                | JT1<br>JT3               |
|                          | W6                     | Joint<br>Coordinates           | JT1, JT2, JT2, JT4, JT5, JT6, JT7,<br>JT8, JT9, JT10, JT11, JT12, JT13,<br>JT14, JT15, JT16 | REAL         | R                                | JT6<br>JT1               |
|                          | W10                    | Joint<br>Coordinates           | JT1, JT2, JT2, JT4, JT5, JT6, JT7,<br>JT8, JT9, JT10, JT11, JT12, JT13,<br>JT14, JT15, JT16 | REAL         | R                                | JT2<br>JT14              |
|                          | W14                    | Joint<br>Coordinates           | JT1, JT2, JT2, JT4, JT5, JT6, JT7,<br>JT8, JT9, JT10, JT11, JT12, JT13,<br>JT14, JT15, JT16 | REAL         | R                                | JT3<br>JT6               |

Note: Most of the settings on this worksheet are standard for all drivers; for more information about configuring these settings, see the "Communication" chapter of the *Technical Reference Manual*. The Station and I/O Address fields, however, use syntax that is specific to the KAWR driver.

## 1. Do one of the following.

- On the **Insert** tab of the ribbon, in the **Communication** group, click **Main Driver Sheet** and then select **KAWR** from the list.
- In the **Comm** tab of the Project Explorer, expand the **KAWR** folder and then double-click **MAIN DRIVER SHEET**.

The Main Driver Sheet is displayed.

| Description<br>Manuformulation<br>Disable | Ļ     |                |               | R            |     |         |     |                |                |
|-------------------------------------------|-------|----------------|---------------|--------------|-----|---------|-----|----------------|----------------|
| Read Completed:                           | Read  | l Stañus       |               |              |     |         |     |                |                |
| Write Completed                           | Write | Statue         | Ma            |              |     |         |     |                |                |
| Tag Name                                  | -     | Station        | VO Address    | Action       | -   | Scan    |     | Div            | Add            |
| Q. Filter text                            |       | Q. Filter text | G Filter text | 🔍 (All)      |     | Q (All) | -   | Q. Filter text | Q. Filter test |
|                                           |       |                |               | Read+Write   | -   | Always  | •   |                |                |
|                                           |       |                |               | Read+Write   |     | Always  | *   |                |                |
|                                           |       |                |               | Daniel Holla | 1.2 | Abarren | 1.1 |                | and the second |

## Main Driver Sheet

2. For each tag/register association that you want to create, insert a row in the worksheet body and then configure the row's fields as described below.

## Tag Name

Type the name of the project tag.

## Station

Please see station for standard driver sheet.

## I/O Address

Specify the command item name and the variable name/signal or register number and the joint value if required (for POSE and TRANSF headers). The POSE header should always start with '#'.

The I/O address is given as in the following syntax.

### Header:Name/Number.Joint Coordinate

#### Where:

*Header* is the item name for the command to be used.

Valid names for header are REAL, STRING, POSE, TRANSF, STATUS, SIGNAL, DREG, W1, W2, W3, W4, W5, W6, W10, W14.

Name/Number can be any of the following

- Variable Names for variable item headers like REAL, STRING, POSE, TRANSF
- IO/Internal Signal Number for the Signals header
- Data Register Number for the DREG header
- Status Command item names for the STATUS header
- Joint Values for the WHERE commands W1 to W6, W10 and W14.

*Joint Coordinate* is valid only for POSE and TRANSF headers. It is the joint or the transformation value. Refer the table of examples for Headers and Addresses in the section above for Standard Driver Sheet.

Refer to the table in standard driver sheet section for a complete list of valid address values, signal and data registers numbers and joint coordinates.

| I/O Address                    | Example                   |
|--------------------------------|---------------------------|
| REAL : Varname                 | REAL : c_act[2,2]         |
|                                | REAL : Test               |
| STRING : Varname               | STRING : \$String1        |
|                                | STRING : TextStr          |
| POSE : Varname . JointValue    | POSE : #pose1.JT1         |
|                                | POSE : #otherPose.JT4     |
| TRANSF : Varname . TransfValue | TRANSF : ABCPose.X        |
|                                | TRANSF : ABCPose.JT8      |
| STATUS : ParameterName         | STATUS : PROGRAM_ACCURACY |
|                                | STATUS : OPERATING_MODE   |
| SIGNAL : Signal Number         | SIGNAL : 10               |
|                                | SIGNAL : 1200             |
|                                | SIGNAL : 2002             |
| DREG : Register Number         | DREG : 20                 |
|                                | DREG : 1000               |
| W1 : JointValue                | W1 : JT1                  |
|                                | W1 : JT4                  |
| W2 : TransfValue               | W2 : A                    |
|                                | W2 : JT14                 |
| W3 : JointValue                | W3 : JT3                  |
|                                | W3 : JT4                  |
| W4 : JointValue                | W4 : JT5                  |
|                                | W4 : JT6                  |
| W5 : JointValue                | W5 : JT1                  |
|                                | W5 : JT3                  |

#### Examples of I/O Addresses on MDS

| W6 : JointValue  | W6 : JT2<br>W6: JT3    |
|------------------|------------------------|
| W10 : JointValue | W10 : JT1<br>W10 : JT2 |
| W14 : JointValue | W14 : JT4<br>W14 : JT5 |

## Mote: NAMING CONVENTION FOR POSE AND TRANSF HEADERS:

On the Kawasaki Robot, the variable names for POSE and TRANSFORMATION are differentiated by prefixing a '#' sign for all POSE variables and the same convention is followed on Studio. Any variable name given in the address for the POSE header, will be prefixed by a '#' sign. If any variable name given in the address for the TRANSF header starts with '#' sign, the '#' will be removed.

Note: The Main Driver Sheet can have up to 32767 rows. If you need to configure more than 32767 communication addresses, then either configure additional Standard Driver Sheets or create additional instances of the driver.

3. Save and close the worksheet.

## **Checking the Driver Runtime task**

This section describes how to check the status of the Driver Runtime task in the list of execution tasks.

The Driver Runtime task handles communication with remote devices and the processing of the driver worksheets. By default, the task is configured to start up automatically when the project is run, but you can check it for yourself.

- On the Home tab of the ribbon, in either the Local Management or the Remote Management group (depending on where you project server will be running), click Tasks.
  - The *Project Status* dialog is displayed.

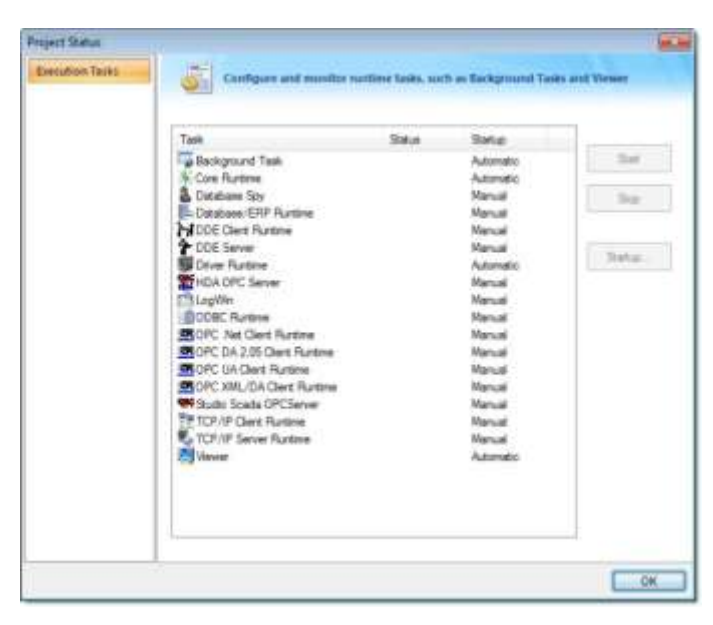

Project Status dialog

- 2. Verify that the **Driver Runtime** task is set to **Automatic**.
  - If the setting is correct, then proceed to the next step.
  - If the Driver Runtime task is set to Manual, select the task and then click Startup to change the task to Automatic.
- 3. Click **OK** to close the *Project Status* dialog.

## Troubleshooting

This section lists the most common errors for this driver, their probable causes, and basic procedures to resolve them.

## Checking status codes

If the KAWR driver fails to communicate with the target device, then the database tag(s) that you configured for the **Read Status** and **Write Status** fields of the driver sheets will receive a status code. Use this status code and the following tables to identify what kind of failure occurred and how it might be resolved.

| Error | Description                                         | Possible Causes                                                                                                    | Procedure To Solve                                                                                                    |  |
|-------|-----------------------------------------------------|----------------------------------------------------------------------------------------------------|----------------------------------------------------------------------------------------------------|--|
| 1     | Illegal WRITE.<br>This<br>is a Read-Only<br>command | The header that is attempted to write is<br>ReadOnly. Commands like STATUS,<br>WHERE commands, Input Signals are<br>all read-only.                                                                                                    | Check the Table in Standard Driver Sheets for<br>the read/ write attributes of each command<br>item                                                        |  |
| 2     | Failed to Initialize TCP Connection                 | Unable to initialize a TCP connection                                                                                                    | Check the station and network connections and try again                                                                                                    |  |
| 3     | Failed to Initialize<br>Terminal                    | Unable to initialize the Terminal on the Robot                                                                                                    | Check the station and connections and restart the driver.                                                                                                  |  |
| 4     | Failed to Send<br>Terminal Type                     | Error when sending the Terminal type to the Robot                                                                                                    | Check the station and connections and restart the driver.                                                                                                  |  |
| 5     | Login Failed                                        | The Login failed on the Robot, station parameters might be incorrect                                                                                                    | Check the station, controller type given and try again.                                                                                                    |  |
| 6     | Error in Sending<br>Request                         | The headers or addresses might be incorrect.                                                                                                    | Check the valid table in Standard Driver Sheet<br>above for a list of valid headers and addresses<br>and make sure they are configured correctly.          |  |
| 7     | Error in Response<br>from Robot                     | The Robot sent an error in the<br>response. One or more parameters in<br>the command sent by the driver was<br>incorrect or the variable name given<br>does not exist. The AS Language<br>reference manual has a complete listing<br>of these error codes. | The error sent in the response is displayed in<br>the previous line. Check the error, correct the<br>parameters configured on the driver and try<br>again. |  |

## Status codes for the driver

#### **Common status codes**

| Status<br>Code | Description                             | Possible Causes                                                                                                    | Procedure To Solve                                                                                                    |
|----------------|-----------------------------------------|----------------------------------------------------------------------------------------------------|----------------------------------------------------------------------------------------------------|
| 0              | ОК                                      | Communicating without error.                                                                                                    | None required.                                                                                                    |
| -15            | Timeout waiting for<br>message to start | <ul> <li>Disconnected cables.</li> <li>PLC is turned off, in stop mode, or<br/>in error mode.</li> <li>Wrong station number.</li> <li>Wrong parity (for serial<br/>communication).</li> <li>Wrong RTS/CTS configuration<br/>(for serial communication)</li> </ul> | <ul> <li>Check cable wiring.</li> <li>Check the PLC mode — it must be RUN.</li> <li>Check the station number.</li> <li>Increase the timeout in the driver's advanced settings.</li> <li>Check the RTS/CTS configuration (for serial communication)</li> </ul> |
| -33            | Invalid driver configuration file       | The driver configuration file<br>(drivername.INI) is missing or<br>corrupt.                                                                                                    | Reinstall the driver.                                                                                                    |

| -34 | Invalid address                    | The specified address is invalid or out of range.                                                                | Check the supported range of addresses described in this document, and then correct the address.                                                                                                    |  |
|-----|------------------------------------|----------------------------------------------------------------------------------------------------|----------------------------------------------------------------------------------------------------|--|
| -35 | Driver API not initialized         | The driver library was not initialized by the driver.                                                            | Contact technical support.                                                                                                    |  |
| -36 | Invalid data type                  | The specified data type is invalid or out of range.                                                              | Check the supported data types described in this document, and then correct the data type.                                                                                                    |  |
| -37 | Invalid header                     | The specified header in the driver worksheet is invalid or out of range.                                         | Check the supported range of headers described in this document, and then correct the header.                                                                                                    |  |
| -38 | Invalid station                    | The specified station in the driver worksheet is invalid or out of range.                                        | Check the supported station formats<br>and parameters described in this<br>document, and then correct the station.                                                                                                    |  |
| -39 | Invalid block size                 | Worksheet is configured with a range<br>of addresses greater than the<br>maximum block size.                     | Check the maximum block size<br>number of registers described in this<br>document, and then configure your<br>driver worksheet to stay within that<br>limit. Keep in mind that you can create<br>additional worksheets. |  |
|     |                                    |                                                                                                    | Note: If you receive this<br>error from a Main Driver<br>Sheet or Tag Integration<br>configuration, please contact<br>Technical Support.                                                                                |  |
| -40 | Invalid bit write                  | Writing to a bit using the attempted action is not supported.                                                    | Writing to a bit using Write Trigger is<br>not supported in some drivers.<br>Modify the driver worksheet to use<br>Write On Tag Change.                                                                                 |  |
| -42 | Invalid bit number                 | The bit number specified in the address is invalid. The limit for the bit number depends on the registry type.   | Check the addresses to see if there are<br>bit numbers configured outside the valid<br>range for the registry.                                                                                                    |  |
| -43 | Invalid byte number                | The byte number specified in the address is invalid. The limit for the byte number depends on the registry type. | Check the addresses to see if there are<br>byte numbers configured outside the<br>valid range for the registry.                                                                                                    |  |
| -44 | Invalid byte write                 | Writing to a byte using the attempted action is not supported.                                                   | The byte is read-only or inacessible.                                                                                                    |  |
| -45 | Invalid string size                | The string is more than 1024 characters.                                                                         | Modify the addresses that have string data type to be less than 1024 characters.                                                                                                    |  |
| -56 | Invalid connection handle          | The connection is no longer valid.                                                                               | Please contact Technical Support.                                                                                                    |  |
| -57 | Message could not be sent          | The socket was unable to send the TCP or UDP message.                                                            | <ul> <li>Check the station IP address and port number.</li> <li>Confirm that the device is active and accessible. Try to ping the address.</li> </ul>                                                                   |  |
| -58 | TCP/IP could not send<br>all bytes | The TCP/IP stack was not able to<br>send all bytes to destination.                                               | <ul> <li>Check the station IP address, port<br/>number and/or ID number.</li> <li>Confirm that the device is active and</li> </ul>                                                                                      |  |
|     |                                    |                                                                                                    | <ul><li>accessible.</li><li>Try to ping the address.</li></ul>                                                                                                    |  |

| -60 | Error to establish<br>TCP/IP connection                    | Error while establishing a TCP/IP<br>connection with the slave device.<br>Possibly incorrect IP address or port<br>number in the specified station. | <ul> <li>Check the station IP address, port number and/or ID number.</li> <li>Confirm that the device is active and accessible.</li> <li>Try to ping the address.</li> </ul>         |
|-----|------------------------------------------------------------|----------------------------------------------------------------------------------------------------|----------------------------------------------------------------------------------------------------|
| -61 | TCP/IP socket error                                        | The TCP/IP connection has been closed by the device.                                                                                                | Confirm that the device is active and accessible. Try to ping the address.                                                                                                    |
| -62 | UDP/IP receive call<br>returned error                      | The UDP socket is in error.                                                                                                    | <ul> <li>Check the station IP address, port<br/>number and/or ID number.</li> <li>Confirm that the device is active and<br/>accessible.</li> <li>Try to ping the address.</li> </ul> |
| -63 | UDP/IP error initializing                                  | The UDP socket initialization failed.                                                                                                    | Confirm that the operating system supports UDP sockets.                                                                                                    |
| -64 | UDP/IP receive call<br>returned error                      | The UDP socket is in error.                                                                                                    | <ul> <li>Check the station IP address, port number and/or ID number.</li> <li>Confirm that the device is active and accessible.</li> <li>Try to ping the address.</li> </ul>         |
| -65 | UDP/IP bind error, port<br>number may already be<br>in use | The driver was not able to bind the UDP port.                                                                                                    | <ul><li>Check the port number used by the driver.</li><li>Check for other programs that might be bound to the UDP port.</li></ul>                                                    |

## Monitoring device communications

You can monitor communication status by establishing an event log in Studio's *Output* window (LogWin module). To establish a log for Field Read Commands, Field Write Commands and Serial Communication, right-click in the *Output* window and select the desired options from the pop-up menu.

You can also use the LogWin module to establish an event log on a remote unit that runs Windows Embedded. The log is saved on the unit in the celog.txt file, which can be downloaded later.

If you are unable to establish communication between Studio and the target device, then try instead to establish communication using the device's own programming software. Quite often, communication is interrupted by a hardware or cable problem or by a device configuration error. If you can successfully communicate using the programming software, then recheck the driver's communication settings in Studio.

## **Contacting Technical Support**

If you must contact Technical Support, please have the following information ready:

- **Operating System** and **Project Information**: To find this information, click **Support** in the **Help** tab of the ribbon.
- **Driver Version** and **Communication Log**: Displays in the *Output* window (LogWin module) when the driver is enabled and the project is running is running.
- **Device Model** and **Boards**: Consult the hardware manufacturer's documentation for this information.

## **Revision history**

This section provides a log of all changes made to the driver.

## **Revision history**

| Driver<br>Version | Revision Date | Description of Changes                                                                                 | Author          |
|-------------------|---------------|----------------------------------------------------------------------------------------------------|-----------------|
| 1.0               | Oct 12, 2015  | First driver revision                                                                                  | Priya Yennam    |
| 1.1               | Nov 09, 2015  | <ul> <li>Improved functionality of STRINGS, SIGNAL headers<br/>and updated documentation</li> </ul>    | Anushree Phanse |
| 1.2               | Nov 13, 2015  | Fixed OPERATING_MODE status and updated<br>documentation                                               | Eduardo Castro  |
| 1.3               | June 28, 2018 | • Fixed issues with telnet message processing, reset, disconnect and reconnect issues with the machine | Anushree Phanse |